## COVID-19 Vaccination Record Submission Process

The following tip sheet guides UCSF students through the process of uploading their COVID-19 vaccination record:

1. Go to <u>https://ohsportal.ucsfmedicalcenter.org/</u> and click on the button.

| UCSF Occupational Health Portal | Home Menu                    |                               |                          |                         |  | Welcome | Log off |
|---------------------------------|------------------------------|-------------------------------|--------------------------|-------------------------|--|---------|---------|
| Welcome to your Occupat         | tional Health Porta          | I                             |                          |                         |  |         |         |
|                                 | Sub<br>COVI<br>Vaccir<br>Rec | mit<br>D-19<br>nation<br>cord | COVI<br>(SARS-<br>Declir | D-19<br>CoV2)<br>nation |  |         |         |
|                                 | Upcoming<br>Appointment(s)   | Outreach<br>Clinic(s)         |                          | Service<br>Request(s)   |  |         |         |
| UCSF - Confidential             |                              |                               |                          |                         |  | Contac  | t Us    |

2. Attach the vaccination record by clicking on the Browse button. After attaching the vaccination record, check SARS-CoV-2 (COVID-19) Vaccination and click the Submit to Occupational Health button. Once you click submit, your vaccination record has been uploaded and you will not be able to return to this page.

| UCSF Occupational Health Portal Home                  | Menu                                 | Welcome    | Log off |  |  |  |  |
|-------------------------------------------------------|--------------------------------------|------------|---------|--|--|--|--|
| Submit External Provider D                            | ocumentation                         |            |         |  |  |  |  |
|                                                       |                                      |            |         |  |  |  |  |
| Employee ID                                           | First Name                           | Birth Date |         |  |  |  |  |
| Attach Documentation Browse                           |                                      |            |         |  |  |  |  |
| Please select specific vaccination(s)/immunization(s) |                                      |            |         |  |  |  |  |
| SARS-COV-2 (COVID-19) Vaccination                     | TD (Totapus, Diphtheria) Vaccination |            |         |  |  |  |  |
|                                                       |                                      |            |         |  |  |  |  |
| □ Varicella Titer                                     |                                      |            |         |  |  |  |  |
| Additional Information                                |                                      |            |         |  |  |  |  |
| Submit to Occupat                                     | Submit to Occupational Health        |            |         |  |  |  |  |
| UCSF - Confidential                                   |                                      | Contact Us |         |  |  |  |  |

3. Your vaccination record has been successfully submitted to Occupational Health Services. Thank you.

| UCSF Occupational Health Portal               | Home       | Menu                                                   | Welcome | Log off |
|-----------------------------------------------|------------|--------------------------------------------------------|---------|---------|
| Success                                       |            |                                                        |         |         |
| Your External Provider vaccination/immunizati | on informa | tion is submitted to Occputaional Health successfully. |         |         |

UCSF - Confidential